### Neue Abläufe/Funktionen auf der ISOV-Plattform ab dem 17/02/2025

Wir informieren die Nutzer, dass ab dem 17. Februar 2025 weitere Neuerungen, die sich aus der Anwendung der Vorschriften im Bereich Digitalisierung des neuen Kodex für öffentliche Verträge (Gesetzesdekret 36/2023) ergeben, auf der ISOV-Plattform zur Verfügung stehen).

Um sicherzustellen, dass die VS ihre Tätigkeiten während des gesamten **Vertragslebenszyklus** im **Informationssystem der öffentlichen Verträge - ISOV** vollständig digital ausführen können, wurden neue Komponenten eingeführt, die in der Plattform für das öffentliche Auftragswesen (PCP) der ANAC integriert sind.

Es wird außerdem darauf hingewiesen, dass ab dieser News unter dem jeweiligen Argument Schlüsselwörter (Tags) in Grau hinzugefügt wurden, um die Hauptthemen der Information hervorzuheben.

Zum Beispiel: Direktvergabe

Die Neuheiten im System betreffen:

Modul e-Procurement

Beträge in den Verfahrensparametern für Direktvergaben

In den Verfahrensparametern von **Direktvergaben** und **Direktvergaben aus Markterhebung** ist es jetzt möglich im Modul e-Procurement

- Eventuelle Optionen/Wiederholungen
- Weitere Komponenten, die nicht dem Abschlag unterworfen sind

anzugeben.

Die angeführten Werte werden auch in der Auflistung des Moduls e-Procurement berücksichtigt.

Das Feld "Eventuelle Optionen/Wiederholungen" im Modul e-Procurement ist jetzt, aus Kohärenz zum Modul "CIG generieren" verpflichtend.

Neue Felder in den Verfahrensparametern der Direktvergaben

| Direktvergabe<br>000178/202<br>Details ♀   0 | 25 > Direktvergabe mit Option<br>3 Informationen zum Verfahren bearb | en <i>Entwurf</i><br>leiten |                     |    |  |
|----------------------------------------------|----------------------------------------------------------------------|-----------------------------|---------------------|----|--|
| VERFAHRENSP                                  | PARAMETER KLASSIFIZIERUNG                                            | EINLADUNGE                  | N ÜBERMITTLUNGS-LOG |    |  |
| WIRTSCHAFT                                   | LICHE PARAMETER                                                      |                             |                     |    |  |
| Ausschreibung                                | jsbetrag *                                                           | •                           | 62.000,00           |    |  |
| Sicherheitskos                               | tten, die nicht dem Abschlag unterworfen                             | sind *                      | 1.000,00            |    |  |
| Eventuelle Opt                               | ionen/Wiederholungen * 🚯                                             | $\rightarrow$               | 40.000,00           |    |  |
| Weitere Komp                                 | onenten, die nicht dem Abschlag unterwo                              | orfen sind                  | 10.000,00           |    |  |
| cht des <b>geschätzte</b>                    | <b>n Werts</b> in der Auf                                            | flistung i                  | n e-Procureme       | nt |  |

| Alle   Retreff  Geneinde Barblan update - Geneinde Barblan NS 0001442/2025 Direktvergabe mit Opzionen Direktvergabe                                                                                                    | Art des<br>Auftrags<br>Dienstliebtun                                                                                                    | Macagent         Suchers           Envelopetadem<br>von         OG         Betrag         Status         Detam           gen         collaudo5         H.A.         10.000,00 €         Ausschreibung<br>Barlt         Berline: 11/02/2025         Berline: 11/02/2025           Barlt         Barlt         Ender         TU02/2025         Edder |
|----------------------------------------------------------------------------------------------------|----------------------------------------------------------------------------------------------------|----------------------------------------------------------------------------------------------------|
| Änderung der Felder für die Angab                                                                                                    | e der Beträge des Verfahrens i                                                                                                    | im Modul "CIG generieren"                                                                                                    |
| <ul> <li>Die Bezeichnung des Feld<br/>"Geschätzter Wert" umben<br/>geschätzte Wert zusamme</li> <li>In der Zusammenfassung<br/>wurde die Bezeichnung der<br/>des Verfahrens" geändert.</li> </ul>                                  | ls "Ausschreibungsbetrag" im<br>annt und es wurde ein "Infobutt<br>ngesetzt ist.<br>der Ausschreibung/Direktverg<br>s Feldes "Gesamtbetrag der Au                                                                                                    | Modul "CIG generieren" wurde in<br>con" hinzugefügt der erklärt wie der<br>gabe im Modul "CIG generieren"<br>isschreibung" in "Geschätzter Wert                                                                                                    |
| Geschätzter Wert im Modul "CIG g                                                                                                    | enerieren"                                                                                                    |                                                                                                    |
| DATEN LOSE                                                                                                    |                                                                                                    | •                                                                                                    |
| Betreff-<br>In Übereinstimmung mit den Vorschriften zum Schutz<br>personenbezogener Daten und der Mittellung des Präzie<br>persönlebervortrauflichen Daten oder sensible intforma<br>in den Vergabeverfahren öffentlich zu machen. | Affidamento diretto<br>nten<br>Direktvergabe                                                                                                    | IT<br>DE                                                                                                    |
| Geschätzter Wect 😗 *                                                                                                    | 113000                                                                                                    |                                                                                                    |
| Davon Optionen/Wiederholungen *                                                                                                    | 40000                                                                                                    |                                                                                                    |
| Davon Sicherheitskosten *                                                                                                    | 1000                                                                                                    |                                                                                                    |
| Davon weitere Komponenten, die nicht dem Abschlag<br>unterworfen sind                                                                                                    | 10000                                                                                                    |                                                                                                    |
| INFORMATION                                                                                                    |                                                                                                    | ×                                                                                                    |
| Der geschätzte We<br>berechnet, d. h. zur<br>wirtschaftliches An<br>unterworfenen Sic<br>Ausschreibungsum<br>Optionen, Verlänge<br>hinzugerechnet we                                                                               | t wird auf der Grundlage des zahlbaren Ges<br>n Ausschreibungsbetrag (auf den der WT se<br>gebot abgibt) müssen u. a. die nicht dem Al<br>erheitskosten, der Wert aller in den<br>erlagen/Angebotsanforderung ausdrücklich<br>rungen und das Pflichtfünftel ohne Mehrwer<br>rden. | samtbetrags<br>ein<br>bschlag<br>n genannten<br>rtsteuer                                                                                                    |
| Direktvergabe Angebot Markter                                                                                                    | hebung                                                                                                    |                                                                                                    |

### Einführung der e-Forms für Direktvergaben über der EU-Schwelle

Es ist nun möglich, die Bekanntmachungen für die Zwecke der freiwilligen Ex-ante-Transparenz nach der Vergabe von Direktvergaben über der EU-Schwelle einzureichen, gemäß der allgemeinen Richtlinie (Datenblatt AD1\_25) und der Sektorenrichtlinie (Datenblatt AD1\_26).

Nachdem die Ausschreibung den Status "Zuschlag erteilt" erhält, gehen Sie zum gelben Modul "Formulare".

|                                                                                                    | HOME WIRTSO                                                                                             | CHAFTSTEILNEHME                                                                           |                                                                                                    | -PROCUREMENT ELE                                                                                       | KTRONISCHER MARKT                                                                             | KATALOG BEOBACHTUN                                                                      |                                                                                       |  |  |  |
|----------------------------------------------------------------------------------------------------|----------------------------------------------------------------------------------------------------|-------------------------------------------------------------------------------------------|----------------------------------------------------------------------------------------------------|----------------------------------------------------------------------------------------------------|-----------------------------------------------------------------------------------------------|-----------------------------------------------------------------------------------------|---------------------------------------------------------------------------------------|--|--|--|
|                                                                                                    | VERFAHF                                                                                                 | RENSDETAIL                                                                                | IACHRICHTEN PRÜFU                                                                                                 | ING DER ANGEBOTE                                                                                       | AUSSCHREIBUNGSF                                                                               | ASZIKEL FORMULARE                                                                       |                                                                                       |  |  |  |
|                                                                                                    | Direktver<br>000151<br>[GG] Test /<br>Details ✓<br>VERFAHI                                              | gabe<br>/2025 > [GG] <sup>*</sup><br>Affidamento diretto<br>RENSPARAMETER                 | Test Affidamento dir<br>AD1_25 06022025 Bauauftr<br>KLASSIFIZIERUNG                                               | retto AD1_25 0602<br><sup>ägge</sup><br>EINLADUNGEN                                                    | 2025 Bauaufträge<br>ÜBERMITTLUNGS-LOG                                                         | Zuschlag erteilt                                                                        |                                                                                       |  |  |  |
|                                                                                                    | WIRTSCHAFTLICHE PARAMETER                                                                               |                                                                                           |                                                                                                    |                                                                                                    |                                                                                               |                                                                                         |                                                                                       |  |  |  |
|                                                                                                    | Ausschro                                                                                                | eibungsbetrag                                                                             |                                                                                                    | € 5.800.00                                                                                             | 00,00                                                                                         |                                                                                         |                                                                                       |  |  |  |
| Es ist nun mö<br>freiwilligen Ex                                                                                        | öglich, mit<br>-ante-Tran                                                                               | der Erste<br>isparenz"                                                                    | ellung und Au<br>über die Scha                                                                                    | usfüllung de<br>altfläche "Er                                                                          | r "Bekanntm<br>stellen" fortz                                                                 | nachung für di<br>ufahren.                                                              | e Zwecke der                                                                          |  |  |  |
| HOME WIRTSCHAF<br>VERFAHRENSE<br>Direktvergabe<br>000151/203<br>[GG] Test Affida                                        | STEILNEHMER CIG C<br>ETAIL MITTEILUN<br>25> [GG] Test Affici<br>mento diretto AD1_25 00                 | GENERIEREN E-PRC<br>GEN PRÜFUNG E<br>damento diretto<br>5022025 Bauaufträge               | CUREMENT ELEKTRONISCH<br>IER ANGEBOTE V AUSSI<br>AD1_25 06022025 Bat                                              | HER MARKT KATALOG<br>CHREIBUNGSFASZIKEL<br>Jaufträge Zuschlag erte                                     | BEOBACHTUNGSSTELLE<br>FORMULARE VERTRA                                                        | AUSFÜHRUNG PCP PROGRAM<br>IGE Donnerstag, 6                                             | MIERUNG VERWALTU<br>Februar 2025 09:13:25                                             |  |  |  |
| FORMULARLI                                                                                                    | STE<br>m vorhanden                                                                                      |                                                                                           |                                                                                                    |                                                                                                    |                                                                                               | Bekanntmachun<br>der freiwilligen E<br>Transparenz – a<br>Richtlinie                    | Erstellen A<br>g für die Zwecke<br>X-Ante-<br>Ilgemeine                               |  |  |  |
| Fahren Sie mi<br>das Formular                                                                                           | t der Erste<br>erfolgreich                                                                              | llung und<br>validiert                                                                    | Ausfüllung de<br>wurde, erhält                                                                                    | es Formulars<br>es den Stat                                                                            | fort. Validier<br>us "validiert"                                                              | ren Sie das Foi                                                                         | rmular. Sobald                                                                        |  |  |  |
| FORMULARLISTE                                                                                                    |                                                                                                    |                                                                                           |                                                                                                    |                                                                                                    |                                                                                               |                                                                                         | Erstellen 🗸                                                                           |  |  |  |
| # Fo                                                                                                    | rmular                                                                                                  | Status                                                                                    | Erstellt von                                                                                                    | Annahmedatum im<br>TED                                                                                 | Datum der<br>Veröffentlichung                                                                 | Dokumentnummer                                                                          | Aktionen                                                                              |  |  |  |
| 1 Bekanntmachung<br>freiwilligen Ex-Ant<br>allgemeine Richtli                                                           | für die Zwecke der<br>e-Transparenz –<br>nie                                                            | Validiert                                                                                 | collaudo5 collaudo5                                                                                               | -                                                                                                    | -                                                                                             |                                                                                         | e                                                                                     |  |  |  |
| Fahren Sie da<br>"Vergabe bes<br>"Rangliste" for<br>und es wird er<br>Führen Sie an<br>Schaltfläche o<br>die Prüfung un | ann <b>innerh</b><br>tätigen", "(<br>t. Wenn di<br>forderlich<br>schließend<br>lurch. Der<br>nd Veröffe | nalb von s<br>CIG einho<br>ie Fristen<br>sein, eine<br>d regelmä<br>TED-Dier<br>ntlichung | spätestens 2<br>blen" und eFo<br>nicht eingeha<br>neue Direktv<br>ßig die "Überp<br>nst der Europä<br>der eForms. | 4 Stunden<br>orm "veröffer<br>Ilten werden<br>vergabe zu e<br>orüfung der <sup>v</sup><br>äischen Unic | nach der Va<br>ntlichen" im<br>, führt dies z<br>erstellen.<br>Veröffentlich<br>on benötigt u | alidierung mit<br>gelben Menü ,<br>u einem irreve<br>ung" über die e<br>ıngefähr zwei / | dem Klick auf<br>,Bewertung" ><br>rsiblen Fehler,<br>entsprechende<br>Arbeitstage für |  |  |  |

| FORMULARE                                                                                                    | AIL NACHRICHTEN                                                                                                    | PRÜFUNG DER ANGEBOTE 👻                                                                                                    | AUSSCHREIBUN                                                                                                    | IGSFASZIKEL                                                                                                    | VERTRÄGE Montag, 10. Februar 2025 16                                                                                                    | 5:07:36 |
|----------------------------------------------------------------------------------------------------|----------------------------------------------------------------------------------------------------|----------------------------------------------------------------------------------------------------|----------------------------------------------------------------------------------------------------|----------------------------------------------------------------------------------------------------|----------------------------------------------------------------------------------------------------|---------|
| Direktvergabe<br>000151/2025><br>Details ❤                                                                                                    | [GG] Test Affidamento                                                                                                    | diretto AD1_25 0602202                                                                                                    | 5 Bauaufträge                                                                                                    | Zuschlag erteilt                                                                                                    |                                                                                                    |         |
| Zuschlag erteilt a                                                                                                    | n                                                                                                    | fornitore ester                                                                                                    | o                                                                                                    |                                                                                                    |                                                                                                    |         |
| Angebotener Beti                                                                                                    | ag                                                                                                    | € 5.800.000,00                                                                                                    | 0                                                                                                    |                                                                                                    |                                                                                                    |         |
| Datum der definit                                                                                                    | iven Zuschlagserteilung                                                                                                    | 10/02/2025 09                                                                                                    | 9:18:34                                                                                                    |                                                                                                    |                                                                                                    |         |
| Zuschlag erteilt d                                                                                                    | lurch                                                                                                    | collaudo5 colla                                                                                                    | audo5 am 10/0                                                                                                    | 2/2025 09:18:41                                                                                                    |                                                                                                    |         |
| (ID: 0001) fornit                                                                                                    | ore estero (UNTERNEHMEN 0                                                                                                    | DDER GESELLSCHAFT) ZUGELAS                                                                                                    | SEN                                                                                                    |                                                                                                    |                                                                                                    | ~       |
|                                                                                                    |                                                                                                    |                                                                                                    |                                                                                                    |                                                                                                    | O DAS VERFAHREN ZURÜCK ZUR BEWERTUNG FÜHR                                                                                                    | REN     |
|                                                                                                    |                                                                                                    |                                                                                                    |                                                                                                    |                                                                                                    |                                                                                                    | NIS     |
| lgen Sie de                                                                                                    | n auf dem Bild                                                                                                    | dschirm angeze                                                                                                    | eigten Me                                                                                                    | eldungen                                                                                                    | und überprüfen Sie die Veröffent                                                                                                    | lich    |
| el uas "Obe                                                                                                    | ininaiange Le                                                                                                    | •                                                                                                    |                                                                                                    |                                                                                                    |                                                                                                    |         |
|                                                                                                    |                                                                                                    | • ·                                                                                                    |                                                                                                    |                                                                                                    |                                                                                                    |         |
| A Die Anfrage z<br>neu.                                                                                                    | rur Überprüfung der Überr                                                                                                    | mittlung ist in Bearbeitung. E                                                                                                    | 3itte warten Sie,                                                                                                    | , bis das Ergebni                                                                                                    | is im Übermittlungs-Log verfügbar ist. Bitte laden Sie die Seite                                                                                                    |         |
| A Die Anfrage z<br>neu.                                                                                                    | ur Überprüfung der Überr                                                                                                    | mittlung ist in Bearbeitung. E                                                                                                    | 3itte warten Sie,                                                                                                    | , bis das Ergebni                                                                                                    | is im Übermittlungs-Log verfügbar ist. Bitte laden Sie die Seite                                                                                                    |         |
| Die Anfrage z neu.                                                                                                    | ur Überprüfung der Überr                                                                                                    | EINLADUNGEN ÜB                                                                                                    | Bitte warten Sie,<br>ERMITTLUNGS-LO                                                                                       | , bis das Ergebni<br>D6                                                                                                    | is im Übermittlungs-Log verfügbar ist. Bitte laden Sie die Seite                                                                                                    | ERGEB!  |
| Die Anfrage z<br>neu.                                                                                                    | ur Überprüfung der Überr<br>ER KLASSIFIZIERUNG<br>Bereich                                                                                                    | EINLADUNGEN ÜB<br>Benutzer                                                                                                    | Bitte warten Sie,<br>ERMITTLUNGS-LG<br>Datenblatt<br>PCP                                                                  | bis das Ergebni<br>De<br>Art der<br>Mitteilung                                                                                                    | is im Übermittlungs-Log verfügbar ist. Bitte laden Sie die Seite<br>Beschreibung                                                                                                    | ERGEB†  |
| VERFAHRENSPARAMETI VERFAHRENSPARAMETI VERFAHRENSPARAMETI VERFAHRENSPARAMETI                                                                                                    | ur Überprüfung der Überr<br>ER KLASSIFIZIERUNG<br>Bereich<br>Überprüfung<br>Bekanntmachung                                                                                                    | EINLADUNGEN ÜB<br>Bonutzer<br>collaudo5 collaudo5                                                                                                    | Bitte warten Sie,<br>ERMITTLUNGS-LO<br>Datenblatt<br>PCP                                                                  | bis das Ergebni<br>De<br>Art der<br>Mitteilung<br>Bestätigen                                                                                                    | is im Übermittlungs-Log verfügbar ist. Bitte laden Sie die Seite<br>Beschreibung                                                                                                    | ERGEB!  |
| Lie Anfrage z<br>neu.     NerFAHRENSPARAMETI      Normittlungsdatum     6/02/2025 17:36                                                                                                    | er kLASSIFIZIERUNG<br>Bereich<br>Überprüfung<br>Bekanntmachung<br>Ergebnis Vorgang                                                                                                    | EINLADUNGEN ÜB<br>Benutzer<br>collaudo5 collaudo5<br>collaudo5 collaudo5                                                                                                    | Bitte warten Sie,<br>ERMITTLUNGS-LG<br>Datenblatt<br>PCP<br>-                                                             | bis das Ergebni<br>De<br>Art der<br>Mitteilung<br>Bestätigen<br>Bestätigen                                                                                        | is im Übermittlungs-Log verfügbar ist. Bitte laden Sie die Seite Beschreibung Anfrage erfolgreich verarbeitet Vorgangsart: Pubblicazione avviso Europeo; Vorgangsergebnis: Avviso pubblicato;                                                                                                    | ERGEB!  |
| A Die Anfrage z<br>neu.     /////////////////////////////////                                                                                                    | ergebnis Vorgang                                                                                                    | EINLADUNGEN ÜB<br>Benutzer<br>Collaudo5 collaudo5<br>collaudo5 collaudo5                                                                                                    | Sitte warten Sie,<br>ERMITTLUNGS-LO<br>Datenblatt<br>PCP<br>-<br>-<br>-                                                   | bis das Ergebni<br>De<br>Art der<br>Mitteilung<br>Bestätigen<br>Bestätigen<br>Bestätigen                                                                          | is im Übermittlungs-Log verfügbar ist. Bitte laden Sie die Seite         Beschreibung <ul> <li>Anfrage erfolgreich verarbeitet</li> <li>Vorgangsart: Pubblicazione avviso Europeo;<br/>Vorgangsergebnis: Avviso pubblicato;</li> <li>Vorgangsart: Pubblicazione avviso Europeo;<br/>Vorgangsergebnis: Avviso in pubblicazione;</li> </ul>                                                                                                    | ERGEBI  |
| A Die Anfrage z<br>neu.     A Die Anfrage z<br>rer.     A Die Anfrage z<br>/erFahRENSPARAMETI<br>ibermittlungsdatum<br>6/02/2025 17:36<br>6/02/2025 12:05<br>6/02/2025 11:55                                                                     | R KLASSIFIZIERUNG<br>Bereich<br>Überprüfung<br>Bekanntmachung<br>Ergebnis Vorgang<br>Ergebnis Vorgang                                                                                                    | EINLADUNGEN ÜB<br>Benutzer<br>Collaudo5 collaudo5<br>Collaudo5 collaudo5<br>Collaudo5 collaudo5                                                                                                    | Bitte warten Sie,<br>ERMITTLUNGS-LO<br>Datenblatt<br>PCP<br>-<br>-<br>-                                                   | bis das Ergebni<br>De<br>Art der<br>Mitteilung<br>Bestätigen<br>Bestätigen<br>Bestätigen<br>Bestätigen                                                            | is im Übermittlungs-Log verfügbar ist. Bitte laden Sie die Seite         Beschreibung         ✓ Anfrage erfolgreich verarbeitet         ✓ Vorgangsart: Pubblicazione avviso Europeo;<br>Vorgangsergebnis: Avviso pubblicato;         ✓ Vorgangsart: Pubblicazione avviso Europeo;<br>Vorgangsergebnis: Avviso in pubblicazione;         ✓ Vorgangsart: Pubblicazione avviso Europeo;<br>Vorgangsergebnis: Avviso in pubblicazione;         ✓ Vorgangsart: Pubblicazione avviso Europeo;<br>Vorgangsergebnis: Avviso in pubblicazione;                                                                                                    | ERGEB   |
| A Die Anfrage z<br>neu.     VerFAHRENSPARAMETI      VerFAHRENSPARAMETI      16/02/2025 17:36      16/02/2025 12:05      16/02/2025 11:55      16/02/2025 09:13                                                                                   | R KLASSIFIZIERUNG<br>Bereich<br>Überprüfung<br>Bekanntmachung<br>Ergebnis Vorgang<br>Ergebnis Vorgang<br>Ergebnis Vorgang                                                                                                    | EINLADUNGEN UB<br>Bonutzor<br>Collaudo5 collaudo5<br>Collaudo5 collaudo5<br>Collaudo5 collaudo5<br>Collaudo5 collaudo5<br>Collaudo5 collaudo5                                                                                                    | Bitte warten Sie,<br>ERMITTLUNGS-LG<br>Datenblatt<br>PCP<br>-<br>-<br>-<br>-                                              | bis das Ergebni<br>De<br>Art der<br>Mitteilung<br>Bestätigen<br>Bestätigen<br>Bestätigen<br>Bestätigen<br>Bestätigen                                              | <ul> <li>is im Übermittlungs-Log verfügbar ist. Bitte laden Sie die Seite</li> <li>Beschreibung</li> <li>Anfrage erfolgreich verarbeitet</li> <li>Vorgangsart: Pubblicazione avviso Europeo;<br/>Vorgangsergebnis: Avviso in pubblicazione;</li> <li>Vorgangsart: Pubblicazione avviso Europeo;<br/>Vorgangsergebnis: Avviso in pubblicazione;</li> <li>Vorgangsart: Pubblicazione avviso Europeo;<br/>Vorgangsergebnis: Avviso in pubblicazione;</li> <li>Vorgangsart: Pubblicazione avviso Europeo;<br/>Vorgangsergebnis: Avviso in pubblicazione;</li> <li>Vorgangsart: Pubblicazione avviso Europeo;<br/>Vorgangsergebnis: Avviso in pubblicazione;</li> <li>Vorgangsart: Pubblicazione avviso Europeo;<br/>Vorgangsergebnis: Avviso in pubblicazione;</li> </ul>                                                                                                    | ERGEBI  |
| A Die Anfrage z     neu.     PerFAHRENSPARAMET      bermittlungsdatum     6/02/2025 17:36     6/02/2025 12:05     6/02/2025 11:55     6/02/2025 09:13     5/02/2025 16:43                                                                        | Image: Section of the section of the section of t | EINLADUNGEN       UB         Benutzer       Collaudo5 collaudo5         collaudo5 collaudo5       Collaudo5 collaudo5         collaudo5 collaudo5       Collaudo5 collaudo5         collaudo5 collaudo5       Collaudo5 collaudo5         collaudo5 collaudo5       Collaudo5 collaudo5         collaudo5 collaudo5       Collaudo5 collaudo5         collaudo5 collaudo5       Collaudo5 collaudo5                                                                                                    | Bitte warten Sie,<br>ERMITTLUNOS-LO<br>Datenblatt<br>PCP<br>-<br>-<br>-<br>-<br>-<br>-<br>-<br>-                          | bis das Ergebni<br>Art der<br>Mitteilung<br>Bestätigen<br>Bestätigen<br>Bestätigen<br>Bestätigen<br>Bestätigen                                                    | Beschreibung Anfrage erfolgreich verarbeitet Vorgangsart: Pubblicazione avviso Europeo;<br>Vorgangsergebnis: Avviso in pubblicazione; Vorgangsart: Pubblicazione avviso Europeo;<br>Vorgangsergebnis: Avviso in pubblicazione; Vorgangsart: Pubblicazione avviso Europeo;<br>Vorgangsergebnis: Avviso in pubblicazione; Vorgangsart: Pubblicazione avviso Europeo;<br>Vorgangsergebnis: Avviso in pubblicazione; Vorgangsart: Pubblicazione avviso Europeo;<br>Vorgangsergebnis: Avviso in pubblicazione; Vorgangsart: Pubblicazione avviso Europeo;<br>Vorgangsergebnis: Avviso in pubblicazione; Vorgangsart: Pubblicazione avviso Europeo;<br>Vorgangsergebnis: Avviso in pubblicazione; Vorgangsergebnis: Avviso in pubblicazione; Vorgangsergebnis: Avviso in pubblicazione; Vorgangsergebnis: Avviso in pubblicazione; Vorgangsergebnis: Avviso in pubblicazione; Vorgangsergebnis: Avviso in pubblicazione;                                                                                                    | ERGEBI  |
| ▲ Die Anfrage z<br>neu.<br>WERFAHRENSPARAMETI<br>Dermittlungsdatum<br>16/02/2025 17:36<br>16/02/2025 12:05<br>16/02/2025 12:05<br>16/02/2025 12:05<br>16/02/2025 12:05<br>16/02/2025 12:05<br>15/02/2025 16:43<br>15/02/2025 16:35               | R KLASSIFIZIERUNG<br>Bereich<br>Überprüfung der Überr<br>Überprüfung<br>Bekanntmachung<br>Ergebnis Vorgang<br>Ergebnis Vorgang<br>Ergebnis Vorgang<br>Ergebnis Vorgang<br>Ergebnis Vorgang<br>Veröffentlichung<br>der<br>Bekanntmachung                                                                                                    | EINLADUNGEN UB<br>EINLADUNGEN UB<br>Bonutzer UB<br>collaudo5 collaudo5<br>collaudo5 collaudo5<br>collaudo5 collaudo5<br>collaudo5 collaudo5<br>collaudo5 collaudo5<br>collaudo5 collaudo5                                                                                                    | Bitte warten Sie,<br>ERMITTLUNOS-LO<br>Datenblatt<br>PCP<br>-<br>-<br>-<br>-<br>-<br>-<br>-<br>-<br>-<br>-<br>-<br>-<br>- | bis das Ergebni<br>De<br>Art der<br>Mitteilung<br>Bestätigen<br>Bestätigen<br>Bestätigen<br>Bestätigen<br>Bestätigen<br>Bestätigen                                | <ul> <li>is im Übermittlungs-Log verfügbar ist. Bitte laden Sie die Seite</li> <li>Beschreibung</li> <li>Anfrage erfolgreich verarbeitet</li> <li>Vorgangsart: Pubblicazione avviso Europeo;<br/>Vorgangsergebnis: Avviso pubblicato;</li> <li>Vorgangsart: Pubblicazione avviso Europeo;<br/>Vorgangsergebnis: Avviso in pubblicazione;</li> <li>Vorgangsart: Pubblicazione avviso Europeo;<br/>Vorgangsergebnis: Avviso in pubblicazione;</li> <li>Vorgangsart: Pubblicazione avviso Europeo;<br/>Vorgangsergebnis: Avviso in pubblicazione;</li> <li>Vorgangsart: Pubblicazione avviso Europeo;<br/>Vorgangsergebnis: Avviso in pubblicazione;</li> <li>Vorgangsart: Pubblicazione avviso Europeo;<br/>Vorgangsergebnis: Avviso in pubblicazione;</li> <li>Vorgangsart: Pubblicazione avviso Europeo;<br/>Vorgangsergebnis: Avviso in pubblicazione;</li> <li>Vorgangsart: Pubblicazione avviso Europeo;<br/>Vorgangsergebnis: Avviso in pubblicazione;</li> <li>Vorgangsergebnis: Avviso in pubblicazione;</li> <li>Anfrage erfolgreich verarbeitet</li> </ul>                                                                                                    | ERGEBI  |
| A Die Anfrage z     neu.     VERFAHRENSPARAMET      Dieormittlungsdatum      16/02/2025 17:36      16/02/2025 12:05      16/02/2025 12:05      16/02/2025 09:13      15/02/2025 16:43      15/02/2025 16:35      15/02/2025 16:31                | Image: Section of the section of the section of th               | EINLADUNGEN   Benutzer   collaudo5 collaudo5   collaudo5 collaudo5   collaudo5 collaudo5   collaudo5 collaudo5   collaudo5 collaudo5   collaudo5 collaudo5   collaudo5 collaudo5   collaudo5 collaudo5   collaudo5 collaudo5   collaudo5 collaudo5   collaudo5 collaudo5   collaudo5 collaudo5                                                                                                    | Bitte warten Sie,<br>ERMITTLUNOS-LO<br>Datenblatt<br>PCP<br>-<br>-<br>-<br>-<br>-<br>-<br>-<br>-<br>-<br>-<br>-<br>-<br>- | bis das Ergebni<br>De<br>Art der<br>Mitteilung<br>Bestätigen<br>Bestätigen<br>Bestätigen<br>Bestätigen<br>Bestätigen<br>Bestätigen<br>Bestätigen                  | <ul> <li>Beschreibung</li> <li>Anfrage erfolgreich verarbeitet</li> <li>Vorgangsart: Pubblicazione avviso Europeo;<br/>Vorgangsergebnis: Avviso in pubblicazione;</li> <li>Vorgangsart: Pubblicazione avviso Europeo;<br/>Vorgangsergebnis: Avviso in pubblicazione;</li> <li>Vorgangsart: Pubblicazione avviso Europeo;<br/>Vorgangsergebnis: Avviso in pubblicazione;</li> <li>Vorgangsart: Pubblicazione avviso Europeo;<br/>Vorgangsergebnis: Avviso in pubblicazione;</li> <li>Vorgangsart: Pubblicazione avviso Europeo;<br/>Vorgangsergebnis: Avviso in pubblicazione;</li> <li>Vorgangsart: Pubblicazione avviso Europeo;<br/>Vorgangsergebnis: Avviso in pubblicazione;</li> <li>Vorgangsart: Pubblicazione avviso Europeo;<br/>Vorgangsergebnis: Avviso in pubblicazione;</li> <li>Vorgangsart: Pubblicazione avviso Europeo;<br/>Vorgangsergebnis: Avviso in pubblicazione;</li> <li>Anfrage erfolgreich verarbeitet</li> <li>Anfrage erfolgreich verarbeitet</li> </ul>                                                                                                    | ERGEBI  |
| A Die Anfrage z     neu.     VERFAHRENSPARAMETI      ibermittilungsdatum     i6/02/2025 17:36     i6/02/2025 12:05     i6/02/2025 12:05     i6/02/2025 12:05     i5/02/2025 16:35     i5/02/2025 16:35     i5/02/2025 16:31     i5/02/2025 16:31 | Image: Section of the section of the section of th               | EINLADUNGEN       UB         EINLADUNGEN       UB         Benutzer       UB         collaudo5 collaudo5       collaudo5         collaudo5 collaudo5       collaudo5 collaudo5         collaudo5 collaudo5       collaudo5 collaudo5         collaudo5 collaudo5       collaudo5 collaudo5         collaudo5 collaudo5       collaudo5 collaudo5         collaudo5 collaudo5       collaudo5 collaudo5         collaudo5 collaudo5       collaudo5 collaudo5         collaudo5 collaudo5       collaudo5 collaudo5 | Bitte warten Sie,<br>ERMITTLUNOS-LO<br>Datenblatt<br>PCP<br>-<br>-<br>-<br>-<br>-<br>-<br>-<br>-<br>-<br>-<br>-<br>-<br>- | bis das Ergebni<br>Art der<br>Mitteilung<br>Bestätigen<br>Bestätigen<br>Bestätigen<br>Bestätigen<br>Bestätigen<br>Bestätigen<br>Bestätigen<br>Bestätigen          | Beschreibung Anfrage erfolgreich verarbeitet Vorgangsart: Pubblicazione avviso Europeo;<br>Vorgangsergebnis: Avviso in pubblicato; Vorgangsart: Pubblicazione avviso Europeo;<br>Vorgangsergebnis: Avviso in pubblicazione; Vorgangsart: Pubblicazione avviso Europeo;<br>Vorgangsergebnis: Avviso in pubblicazione; Vorgangsart: Pubblicazione avviso Europeo;<br>Vorgangsergebnis: Avviso in pubblicazione; Vorgangsart: Pubblicazione avviso Europeo;<br>Vorgangsergebnis: Avviso in pubblicazione; Vorgangsergebnis: Avviso in pubblicazione; | erssen  |
| A Die Anfrage z     neu.                                                                                                    | Image: Image:               | EINLADUNGEN UB   EINLADUNGEN UB   Benutzer Collaudo5 collaudo5   collaudo5 collaudo5 Collaudo5 collaudo5   collaudo5 collaudo5 Collaudo5 collaudo5   collaudo5 collaudo5 Collaudo5 collaudo5   collaudo5 collaudo5 Collaudo5 collaudo5   collaudo5 collaudo5 Collaudo5 collaudo5   collaudo5 collaudo5 Collaudo5 collaudo5   collaudo5 collaudo5 Collaudo5 collaudo5   collaudo5 collaudo5 Collaudo5 collaudo5   collaudo5 collaudo5 Collaudo5 collaudo5                                                          | Bitte warten Sie,<br>Cartenblatt PCP                                                                                      | Art der<br>Mitteilung<br>Bestätigen<br>Bestätigen<br>Bestätigen<br>Bestätigen<br>Bestätigen<br>Bestätigen<br>Bestätigen<br>Bestätigen<br>Bestätigen<br>Bestätigen | <ul> <li>is im Übermittlungs-Log verfügbar ist. Bitte laden Sie die Seite</li> <li>Beschreibung</li> <li>Anfrage erfolgreich verarbeitet</li> <li>Vorgangsart: Pubblicazione avviso Europeo;<br/>Vorgangsergebnis: Avviso pubblicato;</li> <li>Vorgangsart: Pubblicazione avviso Europeo;<br/>Vorgangsergebnis: Avviso in pubblicazione;</li> <li>Vorgangsart: Pubblicazione avviso Europeo;<br/>Vorgangsergebnis: Avviso in pubblicazione;</li> <li>Vorgangsart: Pubblicazione avviso Europeo;<br/>Vorgangsergebnis: Avviso in pubblicazione;</li> <li>Vorgangsart: Pubblicazione avviso Europeo;<br/>Vorgangsergebnis: Avviso in pubblicazione;</li> <li>Vorgangsart: Pubblicazione avviso Europeo;<br/>Vorgangsergebnis: Avviso in pubblicazione;</li> <li>Vorgangsart: Pubblicazione avviso Europeo;<br/>Vorgangsergebnis: Avviso in pubblicazione;</li> <li>Vorgangsart: Pubblicazione avviso Europeo;<br/>Vorgangsergebnis: Avviso in pubblicazione;</li> <li>Vorgangsart: Pubblicazione avviso Europeo;<br/>Vorgangsergebnis: Avviso in pubblicazione;</li> <li>Vorgangsart: Pubblicazione avviso Europeo;<br/>Vorgangsergebnis: Avviso in pubblicazione;</li> <li>Vorgangsart: Pubblicazione avviso Europeo;<br/>Vorgangsergebnis: Avviso in pubblicazione;</li> <li>Vorgangsart: Conferma appalto; Vorgangserg<br/>Appalto confermato;</li> <li>Vorgangsergenis: Avviso in pubblicazione;</li> </ul>                                                                                                    | ERGEBI  |

Überprüfen Sie, dass der Dienst "Ergebnis Vorgang" die Meldung "Avviso pubblicato" (d.h. "Bekanntmachung veröffentlicht") zurückgegeben hat und dass der Dienst "Überprüfung Bekanntmachung" erfolgreich war.

| Das        | s ve                                                                                                    | röffer                                                              | ntlichte eForn                                                                 | n wird sov                                               | vohl im Ve                                             | erfahrensdeta                                | il als auch i                 | im Modul "Fo    | rmulare" s  | sichtbar |  |  |
|------------|----------------------------------------------------------------------------------------------------|---------------------------------------------------------------------|--------------------------------------------------------------------------------|----------------------------------------------------------|--------------------------------------------------------|----------------------------------------------|-------------------------------|-----------------|-------------|----------|--|--|
| und        | her                                                                                                    | runte                                                               | rladbar sein.                                                                  |                                                          |                                                        |                                              |                               |                 |             |          |  |  |
|            |                                                                                                    |                                                                     |                                                                                |                                                          |                                                        |                                              |                               |                 |             |          |  |  |
|            | ANL                                                                                                    | AGEN (2)                                                            |                                                                                |                                                          |                                                        |                                              |                               |                 |             | ~        |  |  |
|            |                                                                                                    |                                                                     |                                                                                |                                                          |                                                        |                                              |                               |                 |             |          |  |  |
|            |                                                                                                    | Avviso volontario per la trasparenza ex ante - direttiva settoriale |                                                                                |                                                          |                                                        |                                              |                               |                 |             |          |  |  |
|            | Anlagen: Avviso volontario per la trasparenza ex ante – direttiva settoriale<br>Herunterladbar von: Alle                   |                                                                     |                                                                                |                                                          |                                                        |                                              |                               |                 |             |          |  |  |
|            | Download des Dokumentes ab: Datum der Veröffentlichung<br>Datum Annahme TED: 06/02/2025 17:36<br>Dokumentrummer: 5431-2025 |                                                                     |                                                                                |                                                          |                                                        |                                              |                               |                 |             |          |  |  |
|            |                                                                                                    |                                                                     | Datum der Veröffentlichung                                                     | g: 06/02/2025                                            |                                                        |                                              |                               |                 |             |          |  |  |
|            |                                                                                                    |                                                                     | Bekanntmachung für die Zwecke<br>Anlagen: Bekanntmachung                       | e der freiwilligen Ex-Ante-T<br>I für die Zwecke der fre | ransparenz – Sektorenricht<br>eiwilligen Ex-Ante-Trans | <b>linie</b><br>sparenz – Sektorenrichtlinie |                               |                 |             |          |  |  |
|            |                                                                                                    | 2                                                                   | Herunterladbar von: Alle<br>Download des Dokumentes<br>Datum Annahme TED: 06/0 | s ab: Datum der Veröff<br>02/2025 17:36                  | entlichung                                             |                                              |                               |                 |             |          |  |  |
|            |                                                                                                    |                                                                     | Dokumentnummer: 5431-2<br>Datum der Veröffentlichung                           | 025<br>g: 06/02/2025                                     |                                                        |                                              |                               |                 |             |          |  |  |
|            |                                                                                                    |                                                                     |                                                                                |                                                          |                                                        |                                              |                               |                 |             |          |  |  |
|            |                                                                                                    |                                                                     |                                                                                |                                                          |                                                        |                                              |                               |                 |             |          |  |  |
|            |                                                                                                    |                                                                     |                                                                                |                                                          |                                                        |                                              |                               |                 | Erstellen N | ·        |  |  |
|            | FO                                                                                                    | RMULARLI                                                            | STE                                                                            |                                                          |                                                        |                                              |                               |                 |             | ^        |  |  |
|            | #                                                                                                    |                                                                     | Formular                                                                       | Status                                                   | Erstellt von                                           | Annahmedatum im<br>TED                       | Datum der<br>Veröffentlichung | Dokumentnummer  | Aktionen    |          |  |  |
|            | 1                                                                                                    | Bekanntn<br>freiwillige<br>Sektoren                                 | nachung für die Zwecke der<br>n Ex-Ante-Transparenz –<br>ichtlinie             | Veröffentlicht                                           | collaudo5 collaudo                                     | 5 06/02/2025 17:36                           | 06/02/2025                    | 5431-2025       | □ Ο         |          |  |  |
|            | _                                                                                                    |                                                                     |                                                                                |                                                          |                                                        |                                              |                               |                 |             |          |  |  |
| Mit<br>dem | der<br>າ Ve                                                                                                    | Verö<br>ersan                                                       | offentlichung<br>d der Datenb                                                  | des Ergel<br>lätter der                                  | onisses ur<br>Ausführun                                | nd des eForm<br>ngsphase fortz               | ns ist es mö<br>zufahren.     | öglich, mit de  | r Ausfüllu  | ing und  |  |  |
| Bel        | kann                                                                                                    | ntmach                                                              | ung / eForm                                                                    | Direktverg                                               | abe Au                                                 | sführungsphase                               | oberhalb                      | des EU-Schwelle | enwertes    |          |  |  |
|            |                                                                                                    |                                                                     |                                                                                |                                                          |                                                        |                                              |                               |                 |             |          |  |  |

PCP-Datenblätter

# Bekanntmachung über Auftragsänderung (e-Form) für Direktvergaben über die EU-Schwelle (Datenblatt M1)

Es ist nun möglich, "Vertragsänderungen"-Datenblätter mit Bekanntmachungen über Auftragsänderung (eForms) für Direktvergaben über die EU-Schwelle gemäß der allgemeinen Richtlinie und der Sektorenrichtlinie einzureichen (Datenblatt M1).

Gehen Sie zum gelben Modul "Datenblätter" und klicken Sie auf "Neues Datenblatt erstellen" > "Vertragsänderungen - M1".

| Technische Aufträge und<br>Projektleistungen |
|----------------------------------------------|
| Unterzeichnung des Vertrages -<br>SC1        |
| Datenblatt Beginn - I1                       |
| Vertragsänderungen - M1                      |

| VERFAHRENSDETAIL NACHRICHTEN PRÜFUNG DER ANGEBOTE V AUSSCHREIBUNGSFASZIKEL FORMULARE VERTRÄGE<br>DATENBLÄTTER                                                                                                 |  |  |  |  |  |  |  |  |  |
|----------------------------------------------------------------------------------------------------|--|--|--|--|--|--|--|--|--|
| ✓ 7µrück Datenblatt betreffend Vertransänderungen                                                                                                    |  |  |  |  |  |  |  |  |  |
|                                                                                                    |  |  |  |  |  |  |  |  |  |
| EINGABE DER DATEN ÜBERMITTLUNGS-LOG                                                                                                    |  |  |  |  |  |  |  |  |  |
| DATEN BETREFFEND VERTRAGSÄNDERUNGEN                                                                                                    |  |  |  |  |  |  |  |  |  |
| Bekanntmachung über Auftragsänderung  Bekanntmachung über Auftragsänderung - ausfüllen                                                                                                    |  |  |  |  |  |  |  |  |  |
| Erstelen 🗸                                                                                                    |  |  |  |  |  |  |  |  |  |
| FORMULARLISTE                                                                                                    |  |  |  |  |  |  |  |  |  |
| # Formular Status Erstellt von Annahmedatum im Datum der Dokumentnummer Aktionen                                                                                                    |  |  |  |  |  |  |  |  |  |
| TED Veröffentlichung                                                                                                    |  |  |  |  |  |  |  |  |  |
| 1     Bekanntmachung für die Zwecke der<br>freiwiligen Ex-Ante-Transparenz –<br>allgemeine Richtlinie     Veröffentlicht     collaudo5 collaudo5     30/01/2025 16:19     30/01/2025     4664-2025            |  |  |  |  |  |  |  |  |  |
| Gehen Sie zurück zum Datenblatt. Das eForm erscheint als "validiert".                                                                                                    |  |  |  |  |  |  |  |  |  |
|                                                                                                    |  |  |  |  |  |  |  |  |  |
| Zurück Datenblatt betreffend Vertragsänderungen                                                                                                    |  |  |  |  |  |  |  |  |  |
| EINGABE DER DATEN ÜBERMITTLUNGS-LOG                                                                                                    |  |  |  |  |  |  |  |  |  |
| DATEN BETREFFEND VERTRAGSÄNDERUNGEN                                                                                                    |  |  |  |  |  |  |  |  |  |
| Bekanntmachung über Auftragsänderung <b>1</b> Bekanntmachung über Auftragsänderung - Validiertes                                                                                                    |  |  |  |  |  |  |  |  |  |
|                                                                                                    |  |  |  |  |  |  |  |  |  |
| Pahren Sie mit der Ausfullung und dem Verschicken des Datenblatts fort, innerhalb von 24 Stunden nach der Validierung des eForms. Senden Sie das Datenblatt ab und überprüfen Sie die Veröffentlichung:       |  |  |  |  |  |  |  |  |  |
|                                                                                                    |  |  |  |  |  |  |  |  |  |
|                                                                                                    |  |  |  |  |  |  |  |  |  |
| ÜBERMITTLUNG DES                                                                                                    |  |  |  |  |  |  |  |  |  |
|                                                                                                    |  |  |  |  |  |  |  |  |  |
| ENTWURF LÖSCHEN                                                                                                    |  |  |  |  |  |  |  |  |  |
|                                                                                                    |  |  |  |  |  |  |  |  |  |
| Überprüfen Sie, dass der Dienst "Ergebnis Vorgang" die Meldung "Avviso pubblicato" (d.h. "Bekanntmachung veröffentlicht") zurückgegeben hat und dass der Dienst "Überprüfung Bekanntmachung" erfolgreich war. |  |  |  |  |  |  |  |  |  |
| Das veröffentlichte eForm wird sowohl im Verfahrensdetail als auch im Modul "Formulare" sichtbar und herunterladbar sein.                                                                                     |  |  |  |  |  |  |  |  |  |

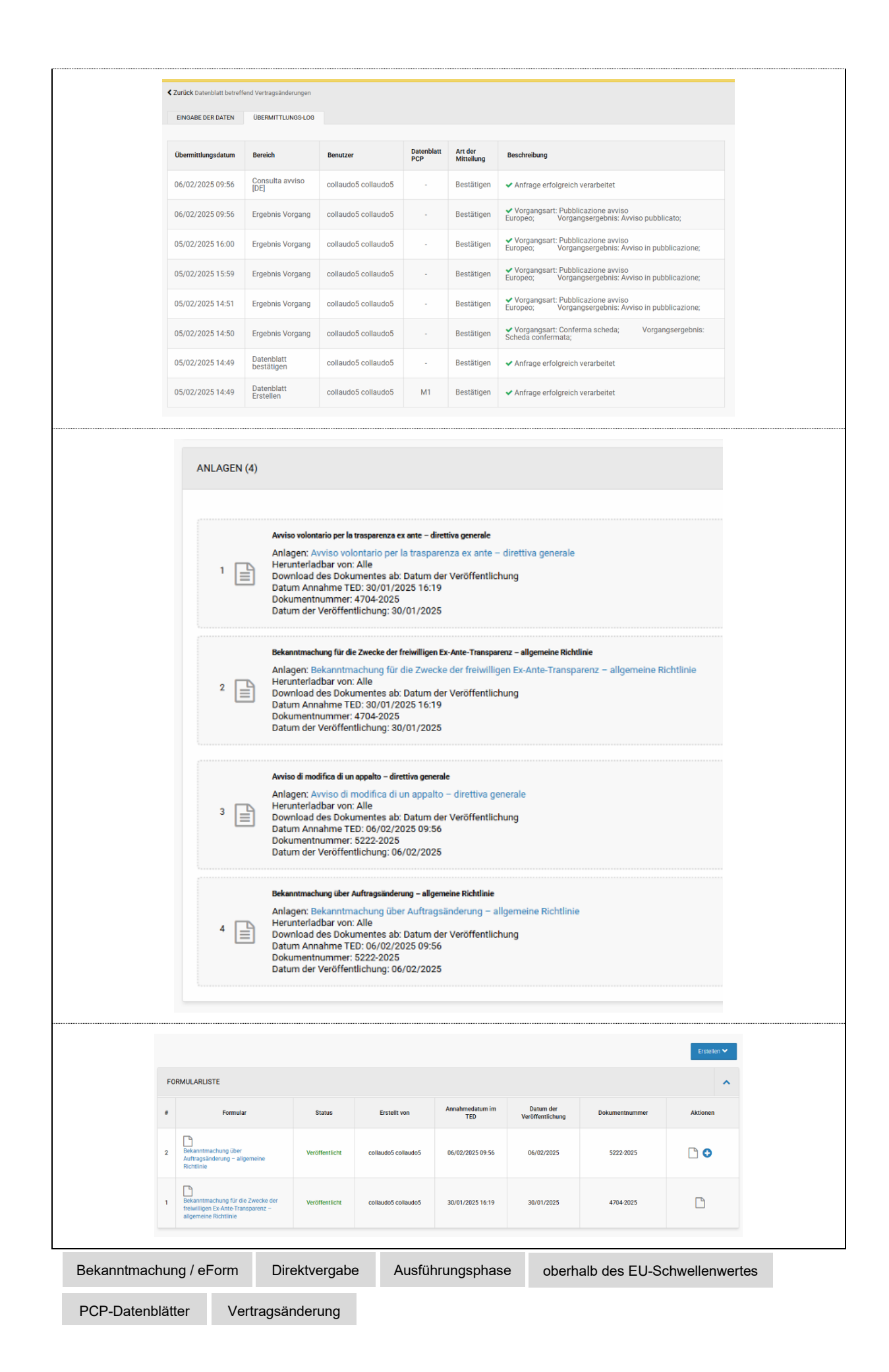

## Banner zur Gültigkeitsanzeige für Auftragsbekanntmachungen eForms – Verfahren über die EU-Schwelle

Für alle Verfahren über der europäischen Schwelle, die die Ausfüllung einer Auftrags-/Konzessionsbekanntmachung oder einer Vorinformation als Aufruf zum Wettbewerb beinhalten, wurde ein Banner eingeführt. Dieses Banner erscheint während der Veröffentlichung des Verfahrens, beginnend mit dem ersten Klick auf die Schaltfläche "Gültig" der Bekanntmachung.

Das Banner dient dazu, den für die Ausfüllung zuständigen Nutzer über die Gültigkeitsdauer des eForms zu informieren. Jedes eForm ist 24 Stunden gültig, innerhalb derer die Veröffentlichung des Verfahrens zwingend erfolgen muss (durch Klick auf die Schaltflächen: "Vergabe bestätigen", "CIG einholen" und "Veröffentlichen") oder eine erneute Validierung der Bekanntmachung (Schaltfläche "Gültig" des eForms selbst), um dessen Gültigkeit zu verlängern.

Werden die Fristen nicht eingehalten, entsteht ein irreversibler Fehler, der eine vollständige Neuerstellung des Verfahrens erforderlich macht.

 ALLGEMEINE INFORMATIONEN
 KLASSIFIZIERUNG
 AUSSCHREIBUNGSVORAUSSETZUNGEN
 LOSE

 Achtung: Gemäß den Bestimmungen von TED ist das Formular 24 Stunden lang gültig, nachdem die Schaltfläche "VALIDIEREN" zum ersten Mal ohne Fehler geklickt wurde. Innerhalb dieser 24 Stunden kann der Benutzer die Details des Formulars einsehen und erneut auf den Button "VALIDIEREN" klicken, um die 24 Stunden neu zu starten, oder mit der Veröffentlichung des Verfahrens fortfahren. Wird das Formular nicht innerhalb von 24 Stunden erneut validiert, tritt ein Fehler auf, wenn die Schaltfläche "VERÖFFENTLICHUNG ÜBERPRÜFEN" geklickt wird, und es ist notwendig, das Verfahren neu zu erstellen. Änderungen sind nach der "VERGABE BESTÄTIGEN" nicht möglich.

Bekanntmachung / eForm

oberhalb des EU-Schwellenwertes

Veröffentlichungsphase

| CUP-Code nicht vorgesehen für Rahmenver                                                                                                    | einbarungen und Konventionen                                           |
|----------------------------------------------------------------------------------------------------|------------------------------------------------------------------------|
| ANAC hat die Anforderung zur Übermittlung Konventionen entfernt.                                                                                                    | des CUP-Code bei Rahmenvereinbarungen und                              |
| Wenn bei Erstellung des Verfahrens die Option ausgewählt wird, ist der CUP-Code nicht erford                                                                                                    | "Rahmenvereinbarung" in Feld "Art der Realisierung"<br>ert.            |
| Die Vergabe bezieht sich auf die Realisierung von öffentlichen<br>Investitionsprojekten, für welche die Einholung des CUP-Kodes<br>im Sinne des Art. 11 des G. 3/2003 i.g.F erforderlich ist (der CUP-<br>Kode muss auch für Realisiserungen, welche zum Teil mit EU-<br>Geldern finanziert werden, eingeholt und mitgeteilt werden) | Ja Nein CUP nicht vorgesehen für Rahmenvereinbarungen und Konventionen |

CUP Ra

Rahmenvereinbarung Konvention

| Dateni                                             | Datenimport abgeleiteter CIG-Kodes – Beitritt an RV/KV                                                                                                    |                                                                          |                                                               |                                     |                                            |                              |                             |  |  |
|----------------------------------------------------|----------------------------------------------------------------------------------------------------|--------------------------------------------------------------------------|---------------------------------------------------------------|-------------------------------------|--------------------------------------------|------------------------------|-----------------------------|--|--|
| Es ist i<br>erworb<br>Verträg<br>Die Im<br>Schaltf | Es ist nun möglich für die abgeleiteten CIGs, die direkt über die Web-Maske der PCP der ANAC<br>erworbenen wurden, zu importieren, um daraufhin die entsprechende Ausführungsphase der<br>Verträge, mittels Ausfüllen und Übermittlung der Ausführungsdatenblätter, abzuschließen.<br>Die Importfunktion ist im Modul "AUSFÜHRUNG PCP" verfügbar und kann durch Drücken der<br>Schaltfläche "CIG IMPORTIEREN" genutzt werden. |                                                                          |                                                               |                                     |                                            |                              |                             |  |  |
| Drücke                                             | en der Schalt                                                                                                    | fläche "CIG IMPORT                                                       | TEREN"                                                        |                                     |                                            |                              |                             |  |  |
| SUC                                                | HE VERFAHREN                                                                                                    |                                                                          |                                                               |                                     |                                            |                              |                             |  |  |
|                                                    |                                                                                                    |                                                                          |                                                               |                                     |                                            |                              | von 7                       |  |  |
| SUC                                                | CHPARAMETER                                                                                                    |                                                                          |                                                               |                                     |                                            |                              | ~                           |  |  |
|                                                    |                                                                                                    |                                                                          |                                                               |                                     |                                            |                              |                             |  |  |
| LIST                                               | TE VERFAHREN                                                                                                    |                                                                          |                                                               |                                     |                                            |                              | ^                           |  |  |
| "                                                  | Vergabestelle -<br>Kostenstelle                                                                                                    | Betreff                                                                  | Verantwortlicher                                              | Art des<br>Verfahrens               | Letztes übermitteltes<br>Datenblatt        | Datum letzte<br>Übermittlung | Aktionen                    |  |  |
| 1                                                  | Gemeinde Barbian<br>update - Gemeinde<br>Rarhian KS                                                                                                    | 000115/2025 Bestellung_6260                                              | Claudia Anzurri<br>USRRUP15A01A105A                           | Bestellung von<br>der Konvention    | Fertigstellung -CO1                        | 04/02/2025<br>16:36          | ANZEIGEN                    |  |  |
| Beim K<br>PCP i<br>"BEST/                          | (licken auf "(<br>mportiert w<br>ÄTIGEN UN                                                                                                    | CIG IMPORTIEREN <sup>(</sup><br>rerden soll, eingeg<br>D SPEICHERN", sol | <sup>6</sup> öffnet sich eir<br>eben werden<br>bald der CIG-K | ne Systemr<br>muss. K<br>ode eingeg | naske, in die<br>licken Sie<br>eben wurde. | e der CIG,<br>auf die        | der von der<br>Schaltfläche |  |  |
|                                                    | AUTONOME<br>PROVINZ<br>BOZEN<br>SÜDTIROL                                                                                                    | CIG IMPORTIEREN                                                          |                                                               |                                     |                                            | ABMELDEN                     |                             |  |  |
|                                                    | HOME WIRTSCHAFTS                                                                                                    | CIG                                                                      | 100AF271BD                                                    |                                     |                                            | GRAMMIERUNG                  |                             |  |  |
|                                                    | SUCHE VERFAHREN                                                                                                    |                                                                          | _                                                             | O ABBRECHEN                         | BESTATIGEN UND SPEICHERN                   | CIG IMPORTIEREN              |                             |  |  |
| Es sch                                             | eint folgende                                                                                                    | Meldung auf                                                              |                                                               |                                     |                                            |                              |                             |  |  |
| «Der A                                             | ntrag auf Da                                                                                                    | itenimport wurde erfo                                                    | olgreich abges                                                | chlossen».                          |                                            |                              |                             |  |  |
| Klicken<br>CIG (A                                  | n Sie auf die<br>D4) Einsicht                                                                                                    | Schaltfläche "ANZEI<br>zu nehmen.                                        | GEN", um in di                                                | e detailliert                       | en Informatio                              | onen zum a                   | abgeleiteten                |  |  |
| LISTE                                              | VERFAHREN                                                                                                    |                                                                          |                                                               |                                     |                                            |                              | ^                           |  |  |
| *                                                  | Vergabestelle -<br>Kostenstelle                                                                                                    | Betreff                                                                  | Verantwortlicher                                              | Art des<br>Verfahrens               | Letztes<br>übermitteltes<br>Datenblatt     | Datum letzte<br>Übermittlung | Aktionen                    |  |  |
| 1                                                  | Gemeinde Barbian<br>update - Gemeinde<br>Barbian KS                                                                                                    | 1000016/2025                                                             | USRRUP15A01A105A                                              | <b>≛</b> Direktvergabe              |                                            |                              | ANZEIGEN                    |  |  |
| Erweite                                            | ern Sie den I                                                                                                    | ₋ink "Details", um alle                                                  | e Informationer                                               | n zur AD4 e                         | einzusehen.                                |                              |                             |  |  |

| ounof.                                                                                                    | Ordentlicher Sektor                                                           | Art des Auftrags:                          | Lieferung                                                                                                    |
|----------------------------------------------------------------------------------------------------|-------------------------------------------------------------------------------|--------------------------------------------|----------------------------------------------------------------------------------------------------|
| Art der Realisierung:                                                                                                    | Vergabevertrag zu einer Rahmenvereinbarung/<br>Konvention ohne anschließendem | ID-Verfahren:                              | 95a5260c-d2d4-4c5c-ab02-c4053b531e76                                                                                                    |
|                                                                                                    | wettbewerbsvergleich                                                          | Vergabestelle und KST:                     | Gemeinde Barbian update - Gemeinde Barbian KS                                                                                                    |
| Einziger Projektverantwortlicher:                                                                                                 | Claudia Anzurri                                                               | Zuschlagsbetrag:                           |                                                                                                    |
| Betrag Beitritt:                                                                                                    | 4000.1                                                                        | Zuschlagsempfänger:                        | Fornitore05 Spa                                                                                                    |
| Datum Import:                                                                                                    | 06/02/2025                                                                    | Erstellungsdatum:                          |                                                                                                    |
| Datum Beitritt:                                                                                                    | 10/01/2025                                                                    | Art des Datenblattes:                      | AD4                                                                                                    |
| CPV:                                                                                                    | 24110000-8. Technische Gase                                                   | Hauptkategorie:                            | ANDERES (Vergabestellen mit eigenem<br>Qualifizierungssystem)                                                                                                    |
| CUP:                                                                                                    | -                                                                             | CIG-Vater (CIG der<br>Rahmenvereinbarung): | 1                                                                                                    |
| <sup>etails</sup> ∧<br>ren Sie mit dem <i>i</i><br>altfläche "Neues                                                               | Ausfüllen und der Übermit<br>Datenblatt erstellen" fort.                      | tlung der Datenblå                         | ätter der Ausführungsphase übe                                                                                                    |
| etails A<br>ren Sie mit dem A<br>altfläche "Neues<br>Direktvergabe<br>1000016/2025> & CIG: 100D4<br>Details V                     | Ausfüllen und der Übermit<br>Datenblatt erstellen" fort.                      | tlung der Datenblå                         | ätter der Ausführungsphase übe                                                                                                    |
| etails A<br>ren Sie mit dem A<br>altfläche "Neues<br>Direktvergabe<br>1000016/2025> & CIG: 10004<br>Details V                     | Ausfüllen und der Übermit<br>Datenblatt erstellen" fort.                      | tlung der Datenblå                         | ätter der Ausführungsphase übe                                                                                                    |
| etails A ren Sie mit dem A altfläche "Neues Direktvergabe 1000016/2025>  CIG: 10004 Details  SUCHPARAMETER                        | Ausfüllen und der Übermit<br>Datenblatt erstellen" fort.                      | tlung der Datenblä                         | ätter der Ausführungsphase übe                                                                                                    |
| etails ∧ ren Sie mit dem A altfläche "Neues Direktvergabe 1000016/2025> ≛ CIG: 10004 Details ✓ SUCHPARAMETER                      | Ausfüllen und der Übermit<br>Datenblatt erstellen" fort.                      | tlung der Datenblä                         | ätter der Ausführungsphase über<br>NEUES DATENBLATT<br>Annulierung Vorgang - ANN<br>Technische Aufträge und<br>Projektleistungen<br>Unterzeichnung des Vertrages -<br>SC1                                       |
| etails  ren Sie mit dem A altfläche "Neues Uirektvergabe 1000016/2025>  CIG: 10004 Details  SUCHPARAMETER VERWALTUNG ÜBERMITTLUNG | Ausfüllen und der Übermit<br>Datenblatt erstellen" fort.                      | tlung der Datenblå                         | Atter der Ausführungsphase über<br>MEUES DATENBLATT<br>RESTELLEN<br>Annullierung Vorgang - ANN<br>Technische Aufträge und<br>Projektleistungen<br>Unterzeichnung des Vertrages -<br>SC1<br>Fertigstellung - C01 |

Ausführungsphase

#### Ausführungsphase der Bestellungen im Rahmen von Konventionen auf der Plattform

Es ist nun möglich, nach der Bestätigung der Bestellung aus der Konvention, für die der CIG-Kode von der ISOV-Plattform generiert wurde, mit der Erstellung der entsprechenden Ausführungsdatenblätter fortzufahren und diese an die PCP der ANAC zu übermitteln

Der neue Link "**Ausführungsdatenblätter PCP**" erscheint unter dem veröffentlichten Ergebnis des abgeleiteten CIG-Kodes.

Durch Klicken auf den Link wird man in den Abschnitt "AUSFÜHRUNG PCP" weitergeleitet, und das System ist bereit für die Erstellung der Ausführungsblätter über die Schaltfläche "Neues Datenblatt erstellen".

Um die Ausführungsdatenblätter für Bestellungen aus Konventionen zu erstellen und zu übermitteln, folgen Sie den nachstehenden Schritten in der angegebenen Reihenfolge:

| Ergeb | onis veröffentlig                 | chen                       |               |                              |                                |                      |                                                        |  |  |
|-------|-----------------------------------|----------------------------|---------------|------------------------------|--------------------------------|----------------------|--------------------------------------------------------|--|--|
|       | NR. Protokoll                     | Identifikationsdaten der f | Bestellung    | Status                       | Betrag                         | Datum Unterzeichnung | Aktion                                                 |  |  |
| 1     | 000095/2025                       | Bestellung_6259            |               | bestätigt                    | € 1.000,00                     | 03/02/2025 16:34     | Ergebnis veröffentlicht<br>Ausführungsdatenblätter PCP |  |  |
| Ausfü | usführungsdatenblätter ausfüllen: |                            |               |                              |                                |                      |                                                        |  |  |
|       |                                   |                            |               | Akt                          | tion                           |                      |                                                        |  |  |
|       |                                   |                            |               | Ergebnis ve<br>Ausführungsda | röffentlicht<br>atenblätter PC | CP                   |                                                        |  |  |
| Neue  | s Datenblatt er                   | stellen:                   |               |                              |                                |                      |                                                        |  |  |
| НО    | ME WIRTSCHAFTSTEILNEHN            | IER CIG GENERIEREN         | E-PROCUREMENT | ELEKTRONISCHER MAR           | RKT KATALOG                    | BEOBACHTUNGSSTELLE   | AUSFÜHRUNG PCP PROGRAMMIERUNG                          |  |  |
| VEF   | RWALTUNG                          |                            |               |                              |                                |                      |                                                        |  |  |
| SI    | UCHE VERFAHREN DATEN              | BLÄTTER                    |               |                              |                                |                      |                                                        |  |  |
| Beste | ellung von der Konvention         |                            |               |                              |                                |                      |                                                        |  |  |
| 000   | 095/2025>Bestellung_625           | 9                          |               |                              |                                |                      |                                                        |  |  |
| Zurü  | ick zum Verfahren >               |                            |               |                              |                                |                      |                                                        |  |  |
|       |                                   |                            |               |                              |                                |                      |                                                        |  |  |
|       |                                   |                            |               |                              |                                | -                    | NEUES DATENBLATT<br>ERSTELLEN                          |  |  |
| DCE   | 2 Dataphlättar                    | Konvontion                 | Auoführ       | unganhaaa                    |                                |                      |                                                        |  |  |

**Annullierung des Verfahrens für fehlerhafte Mitteilung** nur für Direktvergaben < 5.000 € und Direktvergaben aus Rahmenvereinbarungen

- → Das System ermöglicht nun die Annullierung bereits zugeschlagener und veröffentlichter Direktvergaben unter 5.000 € (AD5), aber vor der Übermittelung des Datenblattes (CO2).
- Das System ermöglicht nun die Annullierung von Einzelaufträgen aus Rahmenvereinbarungen (AD4) im Status "zugeschlagen" und mit veröffentlichtem Ergebnis, bevor die entsprechenden Ausführungsdatenblätter gesendet werden.

Das Datenblatt der Annullierung wird immer an erster Stelle im Dropdown-Menü in der Sektion "DATENBLÄTTER" in roter Farbe angezeigt  $\rightarrow$  "Neues Datenblatt erstellen".

Der einzige von der ANAC zugelassene Aufhebungsgrund ist im entsprechenden Feld vordefiniert und heißt "Fehlerhafte Mitteilung".

Es ist nicht mehr möglich, die Direktvergabe oder den Einzelauftrag im Status "zugeschlagen" zu annullieren.

Auf der Sektion "VERWALTUNG ÜBERMITTLUNGEN" wird das Ergebnis der Annullierung verfolgt; bei positivem Ergebnis wird das Datenblatt als "bestätigt" angezeigt.

Um die Annullierung zu erstellen und zu übermitteln, folgen Sie den nachstehenden Schritten in der angegebenen Reihenfolge:

| Annulli | ierung Verfahren (                  | Sektion D                     | atenblätter)         |                   |                            |                                       |  |  |  |  |
|---------|-------------------------------------|-------------------------------|----------------------|-------------------|----------------------------|---------------------------------------|--|--|--|--|
| 0       | 000143/2025>v                       |                               |                      |                   |                            |                                       |  |  |  |  |
| z       | Zurück zum Verfahren >              |                               |                      |                   |                            |                                       |  |  |  |  |
|         |                                     |                               |                      |                   |                            |                                       |  |  |  |  |
|         |                                     | NEUES DATENBLATT<br>ERSTELLEN |                      |                   |                            |                                       |  |  |  |  |
|         |                                     | Annullierung                  |                      |                   |                            |                                       |  |  |  |  |
|         | SUCHPARAMETER                       |                               |                      |                   |                            | Fertigstellung Direktvergabe -<br>CO2 |  |  |  |  |
| Bestät  | igen und speicher                   | n                             |                      |                   |                            |                                       |  |  |  |  |
|         | < Zurück Annullierung Vorgang       |                               |                      |                   |                            |                                       |  |  |  |  |
|         | EINGABE DER DATEN ÜBERMITTLUNGS-LOG |                               |                      |                   |                            |                                       |  |  |  |  |
|         | ANNULLIERUNG VORGANG                |                               |                      |                   |                            | ^                                     |  |  |  |  |
|         | CIG                                 |                               | I00DECE4AB - v       |                   |                            |                                       |  |  |  |  |
|         | Begründung                          |                               | Fehlerhafte Mitteilu | ing               |                            |                                       |  |  |  |  |
|         |                                     |                               |                      |                   |                            | BESTÄTIGEN UND SPEICHERN              |  |  |  |  |
| Überm   | ittlung des Datenb                  | lattes                        |                      |                   |                            |                                       |  |  |  |  |
|         | SUCHPARAMETER                       |                               |                      |                   |                            | <b>.</b>                              |  |  |  |  |
|         |                                     |                               |                      |                   |                            |                                       |  |  |  |  |
|         | VERWALTUNG ÜBERMITTLUNGEN           |                               |                      |                   |                            | ^                                     |  |  |  |  |
| -       | # Datenblatt                        | Status                        | Erstellt von         | Letzte Versendung | Übermittlungs-log          | Aktionen                              |  |  |  |  |
| 1       | Annullierung Vorgang - ANN          | Entwurf                       | collaudo5 collaudo5  |                   |                            | ÜBERMITTLUNG DES DATENBLATTES         |  |  |  |  |
| Verser  | ndung überprüfen                    |                               |                      |                   |                            |                                       |  |  |  |  |
| ١       | VERWALTUNG ÜBERMITTLUNGEN           |                               |                      |                   |                            | •                                     |  |  |  |  |
| #       | Datenblatt                          | Status                        | Erstellt von         | Letzte Versendung | Übermittlungs-log          | Aktionen                              |  |  |  |  |
| 1       | Annullierung Vorgang - ANN          | in Bearbeitung                | collaudo5 collaudo5  |                   | Anfrage erfolgreich verarb |                                       |  |  |  |  |
| Verwal  | ltung Übermittlung                  | en – Anfr                     | age erfolgreio       | ch verarbeite     | t                          |                                       |  |  |  |  |
| VI      | ERWALTUNG ÜBERMITTLUNGEN            |                               |                      |                   |                            | ~                                     |  |  |  |  |
| #       | Datenblatt                          | Status                        | Erstellt von         | Letzte Verse      | endung Übe                 | ermittlungs-log Aktionen              |  |  |  |  |
| 1       | Annullierung Vorgang - ANN          | bestätigt                     | collaudo5 collaud    | 05 06/02/2        | 025 Anfrage e              | erfolgreich verarbeitet               |  |  |  |  |
| PCP-    | Datenblätter Konv                   | vention                       | Direktvergabe        | Annullierun       | ıg / Widerruf              |                                       |  |  |  |  |

**Annullierung des Verfahrens für fehlerhafte Mitteilung** nur für Direktbestellungen aus dem Katalog < 5.000 € (OdA)

→ Das System ermöglicht nun die Annullierung von Direktbestellungen aus dem Katalog unter 5.000 € (AD5), sofern sie erfolgreich veröffentlicht wurden.

Auch in diesem Fall muss die Bearbeitung und Übermittlung des Datenblattes der Annullierung vor der Übermittlung des Datenblattes CO2 erfolgt sein.

Der Zugriff auf die Sektion "DATENBLÄTTER" über das Blattsymbol ist nur für die folgenden Status möglich: BESTÄTIGT, ANGENOMMEN, ABGELEHNT, VERSENDET, ERHALTEN und ANNULLIERT.

Das Datenblatt der Annullierung wird immer an erster Stelle im Dropdown-Menü in der Sektion "DATENBLÄTTER" in roter Farbe angezeigt  $\rightarrow$  "Neues Datenblatt erstellen".

Der einzige von der ANAC zugelassene Aufhebungsgrund ist im entsprechenden Feld vordefiniert und heißt "Fehlerhafte Mitteilung".

Es ist möglich, die Direktbestellungen (OdA) im Status "Entwurf" zu annullieren, solange das Verfahren noch keine Interaktionen mit der PCP hatte (die Schaltfläche "Vergabe bestätigen" wurde nicht gedrückt und den CIG wurde nicht eingeholt).

Auf der Sektion "VERWALTUNG ÜBERMITTLUNGEN" wird das Ergebnis der Annullierung verfolgt; bei positivem Ergebnis wird das Datenblatt als "bestätigt" angezeigt.

Um die Annullierung zu erstellen und zu übermitteln, folgen Sie den nachstehenden Schritten in der angegebenen Reihenfolge:

| Annul | ieru                      | ing Verfahren (Se                                      | ektion D | atenblät       | ter)                   |                   |                    |      |                          |       |  |
|-------|---------------------------|--------------------------------------------------------|----------|----------------|------------------------|-------------------|--------------------|------|--------------------------|-------|--|
|       |                           |                                                        |          | BESTÄTIGT      | 12/02/2025<br>12:09:56 | € 379,33<br>DATE  | D<br>B<br>NBLÄTTER |      |                          |       |  |
| Bestä | tige                      | n und speichern                                        |          |                |                        |                   |                    |      |                          |       |  |
|       | < Zurü<br>EIN             | CK Annullierung Vorgang<br>GABE DER DATEN ÜBERMITTLUNG | S-LOG    |                |                        |                   |                    |      |                          |       |  |
|       | AN                        | NULLIERUNG VORGANG                                     |          |                |                        |                   |                    |      |                          | ~     |  |
|       | cig I00DECE4AB - v        |                                                        |          |                |                        |                   |                    |      |                          |       |  |
|       | Beg                       | ründung                                                |          | Fehlerhaft     | e Mitteilung           |                   |                    |      |                          |       |  |
|       |                           |                                                        |          |                |                        |                   |                    |      | BESTÄTIGEN UND SPE       | CHERN |  |
| Übern | nittlu                    | ung des Datenbla                                       | ttes     |                |                        |                   |                    |      |                          |       |  |
|       | SU                        | CHPARAMETER                                            |          |                |                        |                   |                    |      |                          | ~     |  |
|       |                           |                                                        |          |                |                        |                   |                    |      |                          |       |  |
|       | VERWALTUNG ÜBERMITTLUNGEN |                                                        |          |                |                        |                   |                    |      |                          | ~     |  |
|       | #                         | Datenblatt                                             | Status   | Erstellt vo    | n                      | Letzte Versendung | Übermittlungs-log  | 1    | Aktionen                 |       |  |
|       | 1                         | Annullierung Vorgang - ANN                             | Entwurf  | collaudo5 coll | audo5                  |                   |                    | OBER | MITTLUNG DES DATENBLATTE | 5     |  |
| Verse | ndu                       | ng überprüfen                                          |          |                |                        |                   |                    |      |                          |       |  |

| # Datenblatt Status Erstellt von Letzte Versendung Übermittlungs-log Aktionen                                                 |                                  |                |                     |               |                 |                                 |  |           |
|----------------------------------------------------------------------------------------------------|----------------------------------|----------------|---------------------|---------------|-----------------|---------------------------------|--|-----------|
| 1                                                                                                    | Annullierung Vorgang - ANN       | in Bearbeitung | collaudo5 collaudo5 |               | Anfrage erfolgr | eich verarbeitet                |  | BERPRÜFEN |
| rwa<br>ver                                                                                                    | altung Übermittlun               | gen – Anfi     | rage erfolgreic     | h verarbeite  | :               |                                 |  | ~         |
| #         Datenblatt         Status         Erstellt von         Letzte Versendung         Übermittlungs-log         Aktionen |                                  |                |                     |               |                 |                                 |  | Aktionen  |
| 1                                                                                                    | 1 Annullierung Vorgang - ANN ber |                | collaudo5 collaudo5 | 06/02/2025 An |                 | Anfrage erfolgreich verarbeitet |  |           |
|                                                                                                    |                                  |                |                     |               |                 |                                 |  |           |

Löschen von Datenblättern mit Status "Entwurf" für alle Arten von Verfahren → Das System ermöglicht jetzt das Löschen von Datenblättern der Ausführungsphase, die irrtümlich erstellt und noch nicht versendet wurden. Es ist NICHT möglich, ein Datenblatt mit Status "Entwurf" zu löschen, wenn bereits ein Versuch zur "Übermittlung des Datenblattes" gemacht worden ist, auch wenn diese Anfrage mit Fehler bearbeitet wurde. Die Möglichkeit, Entwürfe zu löschen besteht nur bei Datenblättern, die erstellt und nie ein Versuch zur Übermittlung gemacht wurde. VERWALTUNG ÜBERMITTLUNGEN ~ Datenblatt Status Erstellt von Letzte Versendung Übermittlungs-log Aktionen # ITTLUNG DES DATENBLAT 1 Unterzeichnung des Vertrages - SC1 Entwurf mofänger 🗖 ENTWURF LÖSCHEN

PCP-Datenblätter

Ausführungsphase

## Suchparameter im Abschnitt "Datenblätter"

Unter dem Menüpunkt "Datenblätter" wurde bei allen Arten von Verfahren ein Filter hinzugefügt, der die Suche nach bereits erstellten Datenblättern erleichtert.

Die Suche ist nachfolgenden Kriterien möglich: "Art des Datenblattes", "Status", "Erstellt von" und "Datum der letzten Übermittlung".

Weitere Änderungen und Suchparameter werden zu einem späteren Zeitpunkt hinzugefügt.

| SUCHPARAMETER             |                          | * |
|---------------------------|--------------------------|---|
| Art des Datenblattes      | -                        |   |
| Status                    | •                        |   |
| Erstellt von              |                          | ٩ |
| Datum letzte Übermittlung | Von:<br>DD/MM/YYYY HHamm |   |
|                           | Bis:<br>DD/MM/YYYY HH:mm |   |
|                           |                          |   |

PCP-Datenblätter

Ausführungsphase

| ate<br>-<br>- | nblättern der Ausfi<br>Die Datenblätter<br>Bearbeitung 3. E<br>Einige Nomenkla<br>Das Datenblatt '<br>Datenblattes "Be<br>Datenblattes "Ve | wurden o<br>ntwurf). (F<br>turen in de<br>Stand der<br>ginn – I1"<br>rtragsunte | hase - Ände<br>chronologisc<br><i>iig1).</i><br>en Datenblät<br>r Durchführu<br>geöffnet we<br>rschrift-SC1 | erungen<br>ch nach ihre<br>ttern der Aus<br>ung - SA1"<br>erden, und n<br>" | em Status geordr<br>sführungsphase wi<br>kann erst <u>NACH</u><br>icht mehr sofort n | iet (1. bestätigt 2. in<br>urden aktualisiert.<br>der Übermittlung de<br>ach Übermittlung de |
|---------------|----------------------------------------------------------------------------------------------------|---------------------------------------------------------------------------------|----------------------------------------------------------------------------------------------------|-----------------------------------------------------------------------------|--------------------------------------------------------------------------------------|----------------------------------------------------------------------------------------------|
| VER           | WALTUNG ÜBERMITTLUNGEN                                                                                                    |                                                                                 |                                                                                                    |                                                                             |                                                                                      | ^                                                                                            |
| #             | Datenblatt                                                                                                    | Status                                                                          | Erstellt von                                                                                                | Letzte Versendung                                                           | Übermittlungs-log                                                                    | Aktionen                                                                                     |
| 1             | Unterzeichnung des Vertrages - SC1<br>Zuschlagsempfänger:                                                                                  | bestätigt                                                                       |                                                                                                    | 10/02/2025                                                                  | Anfrage erfolgreich verarbeitet                                                      |                                                                                              |
| 2             | Datenblatt Beginn - I1<br>Zuschlagsempfänger:                                                                                              | bestätigt                                                                       |                                                                                                    | 10/02/2025                                                                  | Anfrage erfolgreich verarbeitet                                                      |                                                                                              |
| 3             | Stand der Durchführung - SA1<br>Zuschlagsempfänger:                                                                                        | in Bearbeitung                                                                  |                                                                                                    |                                                                             | Anfrage erfolgreich verarbeitet                                                      | VERSENDUNG ÜBERPRÜFEN                                                                        |
| 4             | Stand der Durchführung - SA1<br>Zuschlagsempfänger:                                                                                        | Entwurf                                                                         |                                                                                                    |                                                                             |                                                                                      | ÜBERMITTLUNG DES DATENBLATTES                                                                |
|               |                                                                                                    |                                                                                 |                                                                                                    | (fig1)                                                                      |                                                                                      |                                                                                              |